### CODING HOMELESS STUDENTS

From the Student Data Screen, get the student. Then select the **Programs** button.

| 🖴 Students                                                                                            |                                       |                                 |                                                              |                 |
|----------------------------------------------------------------------------------------------------|---------------------------------------|---------------------------------|--------------------------------------------------------------|-----------------|
| 2008-2009                                                                                             | Irvine                                | Control School                  |                                                              | 3/3/2009        |
| Basic Student Data (STU) Other St                                                                     | udent Data (STU) 🗍 Secondary          | Student Data (SSD)              |                                                              |                 |
| Stu# Last Name<br>000040 Doe                                                                          | First Name                            | Middle Name St                  | uffix Perm ID No. Sex Grade Birthda<br>900080001 F 7 6/18/19 | te Age<br>12    |
| Homer/Marge Simpson                                                                                   | (949) 555-1212                        |                                 | ers work Extri Name/Addriver                                 |                 |
| Mailing Address<br>200 Abbotswood Cr                                                                  | City<br>Irvine                        | State Zipcode/Extn              | GridCd Interdist Transfer / Distric                          | st 💌            |
| Residence Address                                                                                     | City                                  | State Zipcode/Extn              | Schl Enter Dt Dist Enter Dt Leave Da                         | ite Tag         |
| Counselor Number/Name 0 Vinassigned                                                                   | Locker Res Schl L                     | astSchl NextSchl Next           | Grd NextTch                                                  |                 |
| CorrLng Hm Lng LangFlu                                                                                | Prog AttPgm1 AttPgm2                  | EthCd Sah                       | edGrp Rcd Rel ParEd                                          |                 |
| User1 User2 User3 Gate User5 User6 PS User8 MG Sarb Ms Family# S/M D/M                                |                                       |                                 |                                                              |                 |
|                                                                                                    |                                       | Chec<br>State                   | sk C Show C Inactives                                        |                 |
| <u>1</u> Attendance <u>2</u> Supplementa                                                              | <u>3 Medical <u>4</u> Discipline</u>  | <u>5</u> Siblings <u>6</u> Cont | acts VQuick Con                                              |                 |
| 7 Tests 8 Fees 9 Assessmi                                                                             | t <u>O</u> Counseling <u>E</u> SpecEd | HLang Intervention              | ons <u>S</u> Programs                                        |                 |
| <u>v classes n orades   t transcript m misc n clisadend O college t GATE O DST Illio</u> ✓ Show ✓ Adj |                                       |                                 |                                                              |                 |
| LOCATE                                                                                                |                                       | UPDATE                          | Print Preview OTHER                                          |                 |
| <u>Backward</u> <u>G</u> et <u>F</u> orwa                                                             | ard <u>A</u> dd <u>C</u> han          | ige <u>D</u> elete <u>U</u>     | pdATT <u>P</u> rint e <u>X</u> it                            | <u>R</u> eports |

## The following screen will display (Special Programs – PGM table).

| 📧 Special Programs (PGM ta   | able)                                                                                     |                 |                          |                   |                 |
|------------------------------|-------------------------------------------------------------------------------------------|-----------------|--------------------------|-------------------|-----------------|
| 2008-2009                    | Irvin                                                                                     | e Control Sch   | ool                      |                   | 3/3/2009        |
| Stu#Last Name40Doe           | First Name<br>Lotsa                                                                       | Middle Name     | Perm ID No.<br>900080001 | Age Sex Grade F   | Prog Trk Status |
| Code Description             | Yrs In Prgm Hours 0 0 Status Enter Grd Setting Exit Reasn Outcome tatus Auth Release Info | Services Recved | Select Record to Disj    | play              |                 |
| Record: 1                    | ▶ ▶ ▶ ★ of 1                                                                              |                 |                          |                   |                 |
| O Red Flag                   |                                                                                           |                 |                          |                   |                 |
| LOCATE                       |                                                                                           | UPDATE          | •                        | Print Preview OTH | IER             |
| <u>B</u> ackward <u>G</u> et | <u>F</u> orward <u>A</u> dd                                                               | <u>C</u> hange  | <u>D</u> elete           | Print             | e <u>X</u> it   |

## ENTER HOMELESS CODE

Select one of the following Homeless codes from the drop down list (code) based on what the parents indicated on the McKinney-Vento Homeless Assistance Act Verification Form.

HP1 - Homeless/Shelters HP2 - Homeless/Doubled-up HP3 - Homeless/Unsheltered

HP4 - Homeless/Hotel/Motel

| 📧 Special Programs (                                                                                                    | PGM table)                             |                          |                          |               |                        |
|----------------------------------------------------------------------------------------------------|----------------------------------------|--------------------------|--------------------------|---------------|------------------------|
| 2008-2009                                                                                                    | Irvine                                 | e Control Scho           | ool                      |               | 3/3/2009               |
| Stu# Last Name<br>40 Doe                                                                                                    | First Name<br>Lotsa                    | Middle Name              | Perm ID No.<br>900080001 | Age Sex Gra   | ade Prog Trk Status    |
| 40       Doe       Lotsa       900080001       12       F       7         Code       Description       Yrs In Prgm Hours       Services Recved       Select Record to Display         Image: Provide the second of the services of the services of the services of the services recved       Image: Select Record to Display       Select Record to Display         Image: Provide the services of the services of the service of the services of the services of the servic |                                        |                          |                          |               |                        |
| C Red Flag                                                                                                    |                                        |                          |                          |               |                        |
| LO<br><u>B</u> ackward <u>G</u>                                                                                                    | CATE<br>et <u>F</u> orward <u>A</u> dd | UPDATE<br><u>C</u> hange | ©<br>Delete              | Print Preview | OTHER<br>e <u>X</u> it |

### ENTER PROGRAM START DATE

Enter the Program Start Date (**PrgStartDate**) for the student was identified as homeless. Also enter the identifying school.

| /                                 |                     |                 |
|-----------------------------------|---------------------|-----------------|
| 🗷 Special Programs (PGM table) 👘  | /                   |                 |
|                                   |                     |                 |
| 2008-2009                         |                     | ne Control Sch  |
| Stu# Last Name                    | First Name          | Middle Name     |
| 40 Doe                            | Lots                | _               |
| Code Description                  |                     | Services Decyed |
| HP1 Homeless / Shelters           | 0 0                 | Services Recveu |
| Elg StartDate Elg End Date Statu  | S Enter Grd Setting | ×               |
|                                   |                     |                 |
| Prg StartDate Prg End Date Exit R | easn Outcome        |                 |
| 12/25/2010                        | × ×                 |                 |
| Training Type Disadvan Status     | Auth Release Info   |                 |
|                                   | ×                   |                 |
| School                            |                     |                 |
| Irvine Control School             |                     |                 |
| Comments                          |                     |                 |
|                                   |                     |                 |
|                                   |                     |                 |
| l                                 |                     |                 |
|                                   |                     |                 |

- **COMMENTS** You may use the comment memo field to add any additional information regarding the student's homeless situation.
- SAVE THEOnce you have added the Code, Date, and any Comments, selectRECORDConce you have added the Code, Date, and any Comments, selectthe Enter Key on the keyboard to save the record.

# SERVICESServices the student have been offered will be entered by DistrictRECEIVEDOffice personnel only.

| Stu#         Last Name         Fi           2         Last         S                     | irst Name M<br>Student A                                                           | liddle Name Perm                                                                                      | ID No. Age Sex Grad<br>7151421 13 M 8 | le Prog Trk Status                                                                                    |
|------------------------------------------------------------------------------------------|------------------------------------------------------------------------------------|----------------------------------------------------------------------------------------------------|---------------------------------------|----------------------------------------------------------------------------------------------------|
| Code Description Yrs<br>HP1 • Homeless / Shelters                                        | In Prgm Hours Serv<br>0 0                                                          | ices Recved                                                                                           | d to Display<br>lew>>                 |                                                                                                    |
| Elg StartDate Elg End Date Status E<br>Prg StartDate Prg End Date Exit Reas<br>1/18/2008 | inter Grd Setting 25<br>0 25<br>25<br>25<br>25<br>25<br>25<br>25<br>25<br>25<br>25 | 0 AFDC<br>1 Shortened data progra<br>2 Tutoring<br>1 Food/Nutrition Service<br>2 FRC Services Offered | ıms<br>s Offered                      | Homeless Children<br>Homeless Children<br>Homeless Children<br>Homeless Children<br>Homeless Children |
| Training Type Disadvan Status Auth                                                       | n Release Info                                                                     | Backpack / School Sup           4         Transportation           55         Clothing Referral Offer | oplies<br>ed                          | Homeless Children<br>Homeless Children<br>Homeless Children                                           |

EXAMPLE

The following is an example of a completed record.

| 🗉 Special Programs (PGM table)                                                                                                    |                                                                                                    |
|----------------------------------------------------------------------------------------------------|----------------------------------------------------------------------------------------------------|
| 2007-2008 Las Flores Middle Sc                                                                                                    | hool 1/17/2008                                                                                                    |
| Stu#       Last Name       First Name       Middle Name         2       Last       Student       A         Code       Description       Yrs In Prgm       Hours       Services Recved         HP1       Homeless / Shelters       0       0       HS1 •         Elg StartDate       Elg End Date       Status       Enter Grd Setting       HS3 •         Prg StartDate       Prg End Date       Exit Reasn       Outcome       •         1/18/2008       •       •       •       •         Training Type       Disadvan Status       Auth Release Info       •       •         School       _       •       •       •       • | Perm ID No. Age Sex Grade Prog Trk Status<br>007151421 13 M 8 S<br>Select Record to Display<br>< <add new=""><br/>HP1 Homeless / Shelters 01/18/2008</add> |
| In temporary shelter due to fire.                                                                                                    |                                                                                                    |

**NOTE:** Students who have been identified as homeless will remain coded as such the entire school year.

**NEXT SCHOOL** Each year the students will receive the MKVH Verification Form during registration to verify that the circumstances of their living situation.

Any existing Homeless records would be carried forward from the previous year.

At this time all new students will be identified and a record will need to be added. If the student is no longer in a homeless situation, select the Homeless record from the prior school year. **Enter a Program End Date** for the record.